#### Комп'ютерний практикум №4

# СТАТИСТИЧНИЙ РОЗПОДІЛ ТА ЙОГО ЧИСЛОВІ ХАРАКТЕРИСТИКИ

Мета: Навчитись визначати числові характеристики вибірки.

Змістовність роботи: Статистичний розподіл: таблична та графічна форма запису. Числові характеристики вибірки: середнє значення, дисперсія, середнє квадратичне відхилення, коефіцієнт асиметрії та ексцес. Використання функцій та пакету «Аналіз даних» MS Excel для розрахунку числових характеристик вибірки та побудови графіків.

#### 4.1. Теоретичні відомості

Упорядкований перелік варіант і відповідних їм частот називається статистичним розподілом вибірки або дискретним варіаційним рядом. Якщо число різних значень у вибірці є досить великим, то розраховувати частоту кожного з них немає сенсу. У даному випадку складають інтервальний варіаційний ряд. Весь проміжок вибірки  $[x_{min}, x_{max}]$  (від максимального до мінімального) розбивають на часткові інтервали, тобто проводять групування.

Число інтервалів може бути розраховане за формулою Стерджерса:

$$k \approx 1 + \log_2 n, \tag{4.1}$$

де  $log_2 n = 3.322 lg n$ , значення k підбирається цілим.

Довжина інтервалу знаходиться за формулою (4.2):

$$h = \frac{x_{max} - x_{min}}{k}.$$
(4.2)

За початок першого часткового інтервалу, як правило, вибирається точка  $x_0 = x_{min} - \frac{h}{2}$ .

У перший рядок таблиці інтервального ряду вписують часткові інтервали  $[x_0, x_1], (x_1, x_2], ...(x_{k-1}, x_k]$ , що мають однакову довжину h, при цьому весь інтервал  $[x_0, x_k]$  повинен повністю покривати всі значення обраної ознаки, тобто  $x_0 \le x_{min}, x_{max} \le x_k$ . У другому рядку записується кількість попадань (частота)  $m_i$  (i=1,2...k) в кожен інтервал. Таким чином, статистичний розподіл має вигляд таблиці 4.1.

Таблиця 4.1 Інтервальний варіаційний ряд

| $(x_{i-1}; x_i]$        | $[x_0; x_1]$ | $(x_1; x_2]$ | ••• | $(x_{k-1}; x_k]$ | Σ                          |
|-------------------------|--------------|--------------|-----|------------------|----------------------------|
| $m_i$                   | $m_1$        | $m_2$        | ••• | $m_k$            | $\sum_{i=1}^{k} m_i = n$   |
| $p_i^* = \frac{m_i}{n}$ | $p_1^*$      | $p_2^*$      | ••• | $p_k^*$          | $\sum_{i=1}^{k} p_i^* = 1$ |

При вивченні варіаційних рядів використовують також поняття накопиченої частоти  $m_i^{\mu\alpha\kappa}$ . Накопичена частота показує, скільки спостерігається варіантів із значенням ознаки, меншої за *x*. Відношення накопиченої частоти до загальної кількості спостережень називають накопиченою відносною частотою  $p_i^{\mu\alpha\kappa}$ . Накопичені частоти для кожного інтервалу знаходять послідовним сумуванням частот всіх попередніх інтервалів, включаючи даний.

Статистичний ряд може бути представлений у вигляді полігону, гістограми і кумуляти.

Полігоном частот або відносних частот називають ламану лінію, яка з'єднує точки дискретного ряду ( $x_i$ ,  $m_i$ ) або ( $x_i$ ,  $p^*_i$ ), відповідно (рис.4.1.а). Для неперервного ряду полігон будуються для середніх значень інтервалу  $x_{cep}$ .

Гістограмою відносних частот називаються ступінчаста фігура (рис.4.1.б), що складається з прямокутників, основою яких є часткові інтервали (довжини  $h_i = x_i - x_{i-1}$ ), а висоти дорівнюють відношенню  $f_i^* = \frac{p_i^*}{h}$  (або інколи  $f_i^* = p_i^*$ ).

**Кумулятою** називається крива накопичених частот (рис.4.1.в), яка має вигляд ламаної лінії, що з'єднує точки ( $x_i$ ,  $m_i^{\text{нак}}$ ) або ( $x_i$ ,  $p_i^{\text{нак}}$ ).

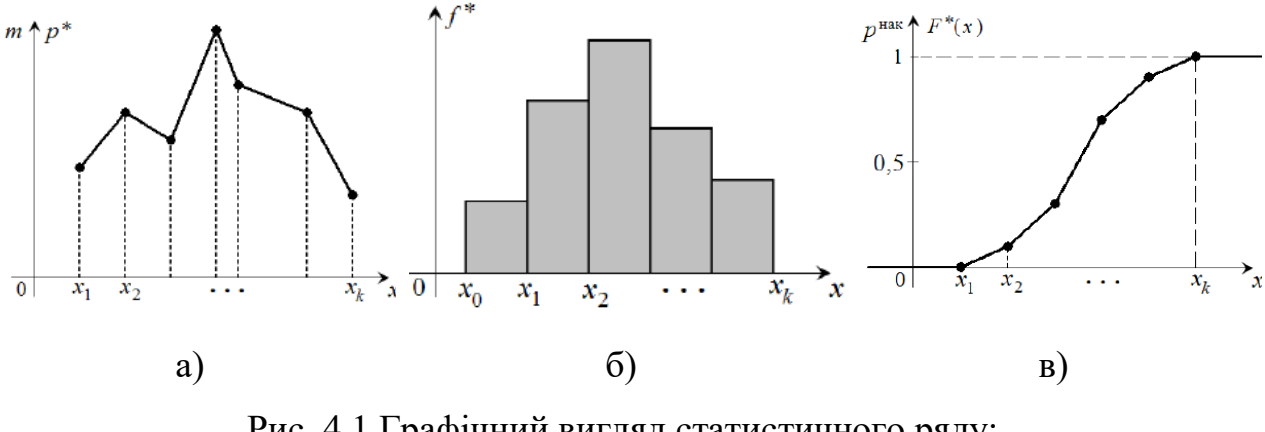

Рис. 4.1 Графічний вигляд статистичного ряду: полігон відносних частот (а); гістограма відносних частот (б); кумулята відносних частот (в)

#### Числові та описові характеристики вибірки.

Для вибірки можна визначити ряд числових характеристик, аналогічних тим, що використовуються в теорії ймовірності та визначаються для випадкових величин. У таблиці 4.2 представлені найменування та позначення, що використовуються в статистиці для оцінки вибірки, і аналогічно – у теорії ймовірності. А також відповідні формули для розрахунку згрупованого статистичного ряду та відповідна функція MS Ехсеl. Оскільки в даній роботі розглянуто інтервальний ряд розподілу, то для розрахунку числових характеристика  $x_i = \tilde{x}_i$ , де  $\tilde{x}_i = \frac{x_{i-1} + x_i}{2}$  - середина інтервалу,  $m_i$  – відповідна частота, i = 1, 2, ..., k.  $\mu_3$  та  $\mu_4$  - центральні моменти третього та четвертого порядків (див.КП.3).

| Статистичне                                                                                                    | Теорія                           | Формула                                                                                                    | Функція       |
|----------------------------------------------------------------------------------------------------|----------------------------------|----------------------------------------------------------------------------------------------------|---------------|
| позначення                                                                                                    | ймовірності                      |                                                                                                    | MS Excel      |
| Вибіркове                                                                                                    | Математичне                      | <b>k</b> *                                                                                                    | СРЗНАЧ()      |
| середнє                                                                                                    | сподівання                       | $x_e = \sum x_i p_i$                                                                                                    |               |
| $\overline{\mathrm{x}_{\scriptscriptstyle\mathrm{B}}}$ , $\overline{\mathrm{x}}$ , $\mathrm{M}^*[\mathrm{X}]$ , $m_{\chi}^*$ | M(x)                             | <i>i</i> =1                                                                                                    |               |
| Вибіркова                                                                                                    | Дисперсія                        | k - 2 *                                                                                                    | ДИСП()        |
| дисперсія                                                                                                    | D(x)                             | $D_e = \sum (x_i - x_e)^2 \cdot p_i$                                                                                       |               |
| $D_{\scriptscriptstyle  m B}$                                                                                                |                                  | <i>i</i> =1                                                                                                    |               |
| Вибіркове                                                                                                    | Середньо-                        | $\sigma_{\rm p} = \sqrt{D_{\rm p}}.$                                                                                       | СТАНДОТКЛОН() |
| середньо-                                                                                                    | квадратичне                      | D V D                                                                                                    |               |
| квадратичне                                                                                                    | відхилення                       |                                                                                                    |               |
| відхилення                                                                                                    |                                  |                                                                                                    |               |
| Мода <i>М</i>                                                                                                    | Мода <i>М<sub>о</sub></i>        | $M_{o}^{*} = x_{i-1} + h_{i} \cdot \frac{p_{i}^{*} - p_{i-1}^{*}}{(p_{i}^{*} - p_{i-1}^{*}) + (p_{i}^{*} - p_{i+1}^{*})},$ | МОДА()        |
| Медіана<br>М <sub>е</sub> *                                                                                                  | Медіана<br>М <sub>е</sub>        | $M_{e}^{*} = x_{i-1} + \frac{h_{i}}{p_{i}^{*}} \cdot \left(0, 5 - \sum_{j=1}^{i-1} \frac{h_{j}}{p_{j}^{*}}\right)$         | МЕДИАНА()     |
| Асиметрія, <i>а</i> <sub>S</sub>                                                                                             | Асиметрія, <i>А</i> <sub>S</sub> | $a_{s} = \frac{\mu_{3}}{\sigma_{e}^{3}}$                                                                                   | CKOC()        |
| Ексцес, <i>еs</i>                                                                                                    | Ексцес, <i>E</i> <sub>S</sub>    | $e_{s} = \frac{\mu_{4}}{\sigma_{e}^{4}} - 3$                                                                               | ЭКСЦЕСС()     |

Таблиця 4.2 Оцінка вибірки для статистики та теорії ймовірності

### 4.2. Завдання до виконання роботи

Перед початком виконання роботи встановити «Пакет анализа данных». Для цього виконати наступні дії: «Файл» → «Параметры» → «Надстройки» → «Пакет анализа данных» і натиснути кнопку «Перейти» (рис.4.2). Обрати «Пакет анализа» і натиснути кнопку «ОК».

| Надстройки                                       | ? 🗙                   |
|--------------------------------------------------|-----------------------|
| Доступные надстройки:                            |                       |
| Инструменты для евро                             | ОК                    |
| Пакет анализа — VBA                              | Отмена                |
| - nonek pemennin                                 | 06 <u>3</u> 0p        |
|                                                  | <u>А</u> втоматизация |
|                                                  |                       |
|                                                  |                       |
|                                                  |                       |
| -                                                |                       |
| Пакет анализа                                    | ·                     |
| Содержит инструменты для ан<br>финансовых данных | ализа научных и       |
|                                                  |                       |
|                                                  |                       |
|                                                  |                       |

Рис. 4.2 Вікно налаштування «Пакета анализа»

Створити файл MS Excel, який буде мати наступну назву: КП4\_Прізвище студента\_№варіанту.

### Завдання 4.1.

Згенерувати вхідні данні в залежності від номеру варіанту (табл.4.3).

|                                                                           | 1    | 2    | 3   | 4    | 5    | 6    | 7    | 8    | 9   | 10   | 11   | 12  |
|---------------------------------------------------------------------------|------|------|-----|------|------|------|------|------|-----|------|------|-----|
| n                                                                         | 100  | 110  | 120 | 130  | 100  | 110  | 120  | 130  | 100 | 110  | 120  | 100 |
| $X_{_{\!\!\!\!\!\!\!\!\!\!\!\!\!\!\!\!\!\!\!\!\!\!\!\!\!\!\!\!\!\!\!\!\!$ | 20   | 20   | 20  | 0,64 | 0,64 | 0,64 | 40   | 40   | 40  | 0,93 | 60   | 45  |
| $\sigma_{\scriptscriptstyle  m B}$                                        | 3    | 4    | 2   | 0,1  | 0.34 | 0,57 | 7    | 5    | 3   | 0,1  | 35   | 5   |
|                                                                           | 13   | 14   | 15  | 16   | 17   | 18   | 17   | 19   | 20  | 21   | 22   | 23  |
| n                                                                         | 120  | 130  | 100 | 110  | 120  | 130  | 100  | 110  | 120 | 130  | 100  | 120 |
| $X_{_{\!\!\!\!\!\!\!\!\!\!\!\!\!\!\!\!\!\!\!\!\!\!\!\!\!\!\!\!\!\!\!\!\!$ | 0,93 | 0,93 | 80  | 80   | 80   | 0,85 | 0,85 | 0,85 | 50  | 50   | 0,85 | 60  |
| $\sigma_{\scriptscriptstyle \mathrm{B}}$                                  | 0,05 | 0,24 | 5   | 6    | 9    | 0,5  | 0,2  | 0,7  | 3   | 7    | 0,2  | 24  |

Таблиця 4.3 Вхідні дані до завдання 4.1.

n – число випадкових чисел;

 $\overline{x_{e}}$  – середнє значення;

б<sub>в</sub> – середнє відхилення.

Для парних варіантів – розподіл нормальний, для непарних – Пуассона.

# Спільні значення для всіх варіантів:

«Число переменных» - 1;

«Случайное рассеивание» - пусте поле;

«Параметры вывода» - «Выходной интервал» - виділити область для запису даних.

# Порядок виконання Завдання 4.1.

1. Перейменувати «Лист 1» в «Завдання 4.1».

2. Згенерувати вхідні дані. Для цього виконати наступні дії: натиснути

«Данные» → «Анализ нанных» → «Генерация случайных чисел» (рис.4.3).

| Генерация случайных чисел         | ? <b>×</b>      |
|-----------------------------------|-----------------|
| Число переменных:                 | ОК              |
| Цисло случайных чисел: 100        | Отмена          |
| <u>Р</u> аспределение: Нормальное | <u>С</u> правка |
| Параметры                         |                 |
| Ср <u>е</u> днее = 70             |                 |
| Стандартное отклонение = 8        |                 |
|                                   |                 |
| Случ <u>а</u> йное рассеивание:   |                 |
| Параметры вывода                  |                 |
| Выходной интервал: SA:SA          |                 |
| Новый рабочий <u>л</u> ист:       |                 |
| 🔘 Новая рабочая <u>к</u> нига     |                 |

Рис. 4.3 Вікно «Генерация случайных чисел»

- 3. Заповнити дані відповідно до номеру варіанта.
- 4. Задати вхідні та натиснути кнопку «ОК».

### Завдання 4.2.

Сформувати з отриманих даних таблицю даних та скласти варіаційний ряд. Приклад виконання в додатку 4.1.

# Порядок до виконання Завдання 4.2.

1. Перейменувати «Лист 2» в «Завдання 4.2».

2. Сформувати таблицю «Вхідні дані». У даному прикладі 10 стовпців на 10 рядків.

3. Знайти мінімальне  $x_{min}$  та максимальне  $x_{max}$  значення вибірки за допомогою вбудованих функцій «МИН» та «МАКС», відповідно (рис.4.4). Для визначення  $x_{max}$  комірці D14 присвоїти значення «МАКС(D4:M13)», а для визначення  $x_{min}$  комірці D15 присвоїти значення «МИН(D4:M13)». (D4:M13) – масив варіаційного ряду.

| Аргументы функции МАКС Число1 раниз Карана (188):104;91;97;77;103;86;79;86;100:82 Число2 Карана инслор | Аргументы функции  МИН  Число1  Ф.:М13  Ф:: В8:104;91;97;77;103;86;79;86;100:82  Число2  Ф:: В8:104;91;97;77;103;86;79;86;100:82 |
|----------------------------------------------------------------------------------------------------|----------------------------------------------------------------------------------------------------|
| = 105                                                                                                  | = 68                                                                                                    |
| Возвращает наибольшее значение из списка аргументов. Логические и текстовые значения                   | Возвращает наименьшее значение из списка аргументов. Логические и текстовые значения                                             |
| игнорируются.                                                                                          | игнорируются.                                                                                                    |
| Число1: число1;число2; от 1 до 255 чисел, пустых ячеек, логических или                                 | Число1: число1;число2; от 1 до 255 чисел, пустых ячеек, логических или                                                           |
| текстовых значений, среди которых ищется наибольшее значение.                                          | текстовых значений, среди которых ищется наименьшее значение.                                                                    |
| Значение: 105                                                                                          | Значение: 68                                                                                                    |
| Справка по этой функции ОК Отмена                                                                      | Справка по этой функции ОК Отмена                                                                                                |
| a)                                                                                                    | ნ)                                                                                                    |

Рис. 4.4 Вікно функцій: «МАКС» (а) та «МИН» (б)

4. Розрахувати кількість часткових інтервалів за формулою Стерджеса (4.1), яка в MS Excel задається наступним чином: «=ОКРУГЛВВЕРХ((1+3,32\*LOG10(СЧЁТ(D4:M13)));0)», де функція «СЧЁТ(D4:M13)» визначає об'єм вибірки, а «0» – вказує на число знаків після коми.

5. Довжину інтервалу знаходимо за формулою (4.2), яка в MS Excel задається наступним чином: «=ОКРУГЛВВЕРХ(((D14-D15)/G14);0)».

6. Знайдемо початок інтервалу  $x_0$  за формулою (4.3), яка в MS Excel задається наступним чином: «=D15-(G15/2)». Якщо кількість інтервалів в п.2 була цілою, то  $x_0 = x_{min}$ .

7. Скласти таблицю 4.4.варіаційного ряду та відносних частот.

Таблиця 4.4 Інтервальний варіаційний ряд

| k | Інтервал,<br>( <i>x</i> <sub>(<i>i</i>-1)</sub> ; <i>x</i> <sub><i>i</i></sub> ] | Середина<br>інтервалу,<br>$\tilde{x}_i$ | Частота,<br><i>m<sub>i</sub></i> | Відносна<br>частота,<br><i>p<sub>i</sub>*</i> | $f^*$ | F* |
|---|----------------------------------------------------------------------------------|-----------------------------------------|----------------------------------|-----------------------------------------------|-------|----|
|   |                                                                                  |                                         |                                  |                                               |       |    |

8. Заповнити значення *k* від 1 до 10.

9. Заповнити значення інтервалів ( $x_{i-1}$ ; $x_i$ ). Для цього виконати наступні дії: комірці D18 присвоїти значення J14 ( $x_0$ ); комірці E18 присвоїти значення D18+G15 (h), скопіювати його та поширити на наступні комірки (E19:E27); D19 присвоїти значення E18, скопіювати та поширити на наступні комірки (D20:B27).

10. Знайти значення середини інтервалу. Комірці F18 присвоїти значення «=(E18+D18)/2», скопіювати та поширити на наступні комірки (F19: F27).

11. Визначити частоту. Для цього виділити відповідний масив розміщення частот (G18:G27) та за допомогою «Майстра функцій» задати функцію «ЧАСТОТА()» (рис.4.5). У полі «Массив\_данных» задати дані вибірки (D4:M13), в у полі «Массив\_интервалов» - масив визначених інтервалів (D18:E27). Натиснути разом клавіші CTRL+SHIFT+ENTER.

| Аргументы функции                                       |                                                                                                    |                                                               | ? 💌                                                                                                |
|---------------------------------------------------------|----------------------------------------------------------------------------------------------------|---------------------------------------------------------------|----------------------------------------------------------------------------------------------------|
| ЧАСТОТА                                                 |                                                                                                    |                                                               |                                                                                                    |
| Массив_данных                                           | D4:M13                                                                                                    | - (88                                                         | 3;104;91;97;77;103;86;79;86;100:                                                                   |
| Массив_интервалов                                       | D18:E27                                                                                                    | <b>(66</b>                                                    | ;70:70;74:74;78:78;82:82;86:86;                                                                    |
| Вычисляет распределе:<br>содержащий на один э.<br>Масси | ние значений по интервалам и<br>лемент больше, чем массив инт<br>в_интервалов массив интервал<br>группируются зн | = (0:<br>возвращает<br>ервалов.<br>юв или ссыл<br>ачения из г | чжээж лотожлалый массия,<br>вертикальный массия,<br>ака на интервалы, в которых<br>массива данных. |
| Значение: О                                             |                                                                                                    |                                                               |                                                                                                    |
| Справка по этой функц                                   | ии                                                                                                    |                                                               | ОК Отмена                                                                                          |

Рис. 4.5 Вікно функції «ЧАСТОТА»

12. Визначити відносну частоту. Для цього комірці H18 присвоїти значення «=G18/\$J\$15», де G18 – частота, \$J\$15 – об'єм вибірки.

13. Визначити частоту накопичення для побудови емпіричного графіку. Для цього комірці J18 присвоїти значення відносної частоти H18. Комірці J19 присвоїти значення «=J18+ H19». Скопіювати J19 та вставити до кінця ряду (J18: J27).

14. Зробити перевірку. Знайти суму частот та відносних частот.

### Завдання 4.3.

Побудувати полігон відносних частот, гістограму та кумуляту. Приклад виконання завдання показаний у додатку 4.1.

### Порядок виконання завдання 4.3.

1. Побудувати полігон відносних частот. Для цього виконати наступну послідовність: «Вставка»→«Диаграммы» → «Точечная с прямыми отрезнами и маркерами» → «Выбрать данные» (рис.4.6.а). Натиснути кнопку «Добавить» і у вікні «Изменение ряда» в полі «Имя ряда» напистати «Полігон відносних частот», в полі «Значения Х» - вставити ряд із значеннями середини інтервалу (F18:F27), у полі «Значения Y» - вставити ряд із значеннями відносної частоти (H18:H27).

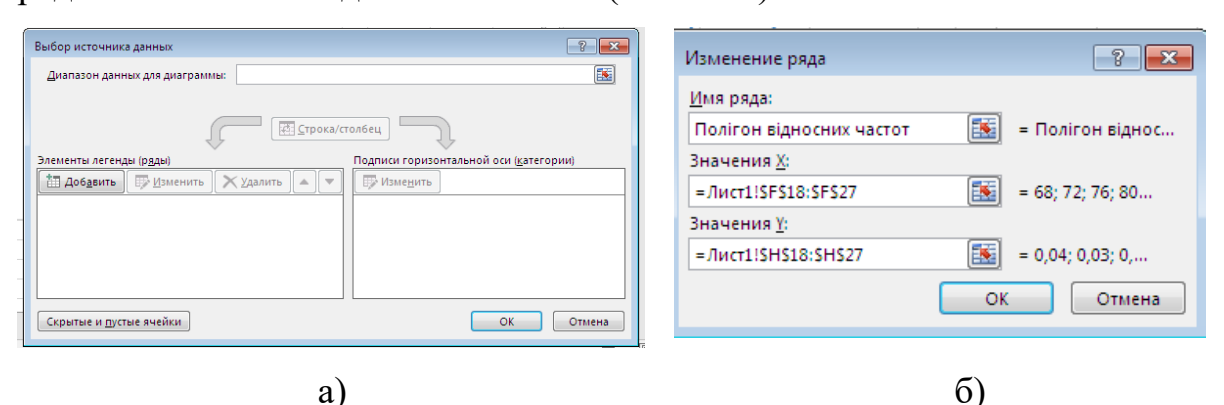

Рис. 4.6 Вікна вибору даних для побудови полігону

2. Побудувати гістограму. Для цього виконати наступну послідовність: «Вставка» — «Диаграммы» — «Гистограма» — «Выбрать данные» (рис.4.6.а). Натиснути кнопку «Добавить» і у вікні «Изменение ряда» в полі «Имя ряда» напистати «Гістограма», в полі «Значения - вставити ряд із значеннями  $f^*$ (I18:I27) (4.7.а). Натиснути кнопку «ОК» і у вікні «Выбору источника данных» натиснути кнопку «Изменить» та ввести значення ряду середини інтервалу (F18:F27) (4.7.6). Перейти в «Экспресс-макет» і обрати «Макет 8».

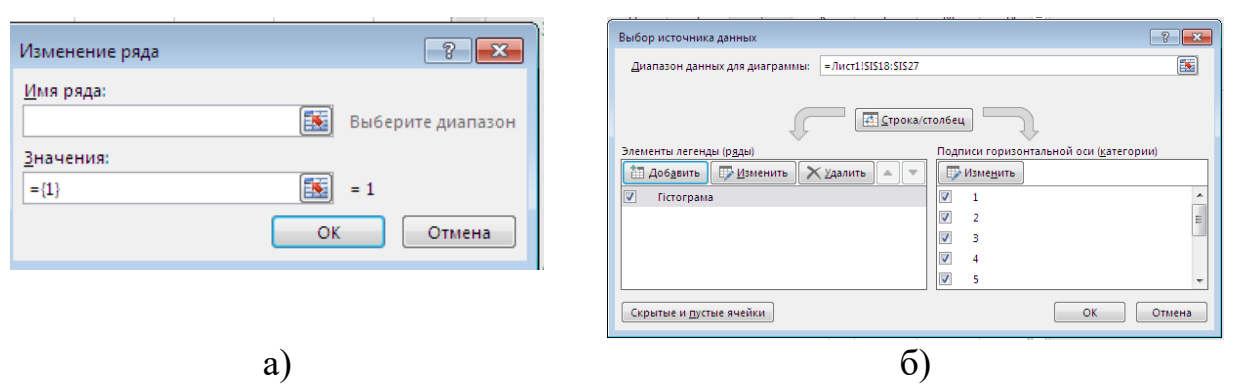

Рис. 4.7 Вікна вибору даних для побудови гістограми

3. Побудувати кумуляту. Для цього виконати наступну послідовність: «Вставка»—«Диаграммы» — «Точечная с прямыми отрезнами и маркерами» — «Выбрать данные» (рис.4.4.а). Натиснути кнопку «Добавить» і у вікні «Изменение ряда» в полі «Имя ряда» напистати «Кумулята», в полі «Значения Х» - вставити ряд із значеннями середини інтервалу (F18:F27), в полі «Значения Y» - вставити ряд із значеннями  $F^*$  (J18:J27).

### Завдання 4.4.

Знайти числові та описові характеристики вибірки. Приклад виконання завдання показаний у додатку 4.1.

### Порядок виконання Завдання 4.4.

 Знайти середнє вибірки. Присвоїти комірці О18 значення «=СРЗНАЧ(D4:M13)», де масив (D4:M13) – вхідні дані.

 Знайти дисперсію вибірки. Присвоїти комірці О19 значення «=ДИСП(D4:M13)», де масив (D4:M13) – вхідні дані.

3. Знайти середнє відхилення вибірки. Присвоїти комірці О20 значення «=СТАНДОТКЛОНА(D4:M13)», де масив (D4:M13) – вхідні дані.

4. Знайти коефіцієнт асиметрії. Присвоїти комірці О21 значення «=СКОС(D4:M13)», де масив (D4:M13) – вхідні дані.

 Знайти ексцес. Присвоїти комірці О22 значення «=ЭКСЦЕСС(D4:M13)», де масив (D4:M13) – вхідні дані.

53

6. Знайти моду. Присвоїти комірці О23 значення «=МОДА(D4:M13)», де масив (D4:M13) – вхідні дані.

7. Знайти медіану. Присвоїти комірці О24 значення
 «=МЕДИАНА(D4:M13)», де масив (D4:M13) – вхідні дані.

#### Завдання 4.5.

Знайти числові характеристики та побудувати графіки статистичного розподілу за допомогою вбудованого аналізу даних. Приклад виконання завдання показаний у додатку 4.2.

#### Порядок виконання завдання 4.5.

1. Повернутися до даних, отриманих в «Завдання 4.1».

2. Знайти числові характеристики. Для цього виконати наступні дії: натиснути «Данные» → «Анализ нанных» → «Описательная статистика» (рис.4.8).

| Описательная статистика       |                       | ? 💌             |
|-------------------------------|-----------------------|-----------------|
| Входные данные                |                       |                 |
| В <u>х</u> одной интервал:    | \$A\$3:\$A\$100       |                 |
| Группирование:                | по стол <u>б</u> цам  | Отмена          |
|                               | ○ по с <u>т</u> рокам | <u>С</u> правка |
| Метки в первой строке         |                       |                 |
| Параметры вывода              |                       |                 |
|                               | \$C\$1-\$E\$16        |                 |
| о выходной интервал:          |                       |                 |
| Повыи рабочии <u>л</u> ист:   |                       |                 |
| 🔘 Новая рабочая <u>к</u> нига |                       |                 |
| Итоговая статистика           |                       |                 |
| Уровень надежности:           | 95 %                  |                 |
| 🔲 К-ый <u>н</u> аименьший:    | 1                     |                 |
| К-ый наибольший:              | 1                     |                 |
|                               |                       |                 |
|                               |                       |                 |

Рис. 4.8 Вікно «Описательная статистика»

У поле «Входной интервал» вставити ряд отриманих вхідних даних з завдання 4.1. Відмітити «Группирование» по стовпцях. У полі «Выходной интервал» виділити область виводу даних. Відмітити позначкою «Итоговая статистика». 3. Побудувати гістограму та кумуляту. Для цього виконати наступні дії: натиснути «Данные» → «Анализ нанных» → «Описательная статистика» (рис.4.9).

| Гистограмма                                                                                                    |                | ? 💌                             |
|----------------------------------------------------------------------------------------------------|----------------|---------------------------------|
| Входные данные<br>В <u>х</u> одной интервал:<br>И <u>н</u> тервал карманов:<br>П Метки                                                                                          | SAS1:SAS100 📧  | ОК<br>Отмена<br><u>С</u> правка |
| Параметры вывода<br>Выходной интервал:<br>Новый рабочий дист:<br>Новая рабочая <u>к</u> нига<br>Парето (отсортированна<br><u>И</u> нтегральный процент<br>Вывод <u>г</u> рафика | SDS88:SGS104 💽 |                                 |

Рис .4.9 Вікно «Гистограмма»

У полі «Входной интервал» ввести вхідні дані. У полі «Интервал карманов» - ввсети дані з завдання 4.2 – середина інтервалу. Виділити поле для формування даних. Обрати вид гістограми.

4. Порівняти отримані дані з даними завдання 4.3 та 4.4.

# 4.3. Вимоги до оформлення звіту

1. Звіт має бути представлений в електронному вигляді.

2. Назва електронного файлу КП4\_Прізвище студента\_№варіанту.

3. Файл повинен містити наступні елементи:

Дано: вхідні дані – позначити жовтим;

Розв'язок: проміжні результати – позначити зеленим.

4. При заміні тільки вхідних даних (виділено жовтим) повинен змінюватись вихідний результат.

5. Оформлення завдань згідно Додатків 4.1-4.2.

6. Висновки по роботі.

Якщо звіт не відповідає вимогам, то КП не приймається!

# 4.4. Контрольні запитання

- 1. Що таке статистичний ряд? Які форми його запису?
- 2. Який вигляд має полігон частот?
- 3. Який вигляд має гістограма?
- 4. Який вигляд має кумулята?

5. Якими числовими характеристиками описується вибірка? Приведіть аналоги з теорії ймовірності.

6. Які функції MS Excel використовуються для створення варіаційного ряду?

- 7. Які два методи розрахунку в MS Excel числових характеристик ви знаєте?
- 8. Якими функціями MS Excel описують числові характеристики вибірки?
- 9. Назвіть переваги пакету «Аналіз даних».